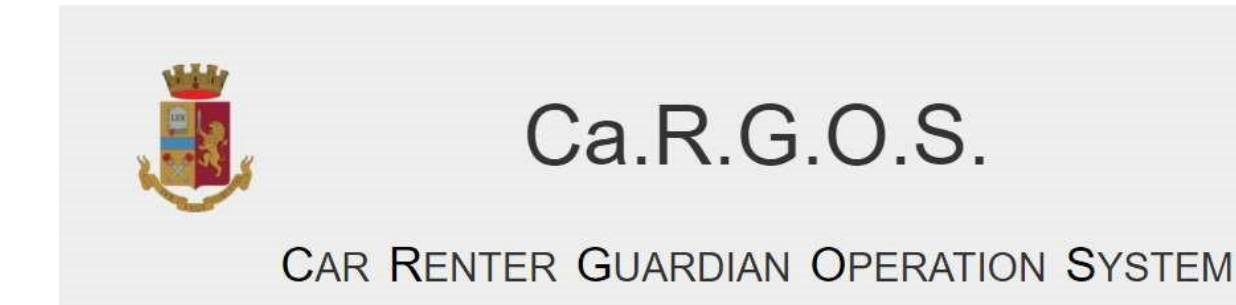

## Guida per il primo accesso ed il recupero della APIKEY

Indice

## 1. Primo Accesso

Una volta in possesso delle credenziali per accedere al Servizio Ca.R.G.O.S **(Figura 1.1)** bisogna collegarsi al portale tramite l'indirizzo <u>https://cargos.poliziadistato.it</u>

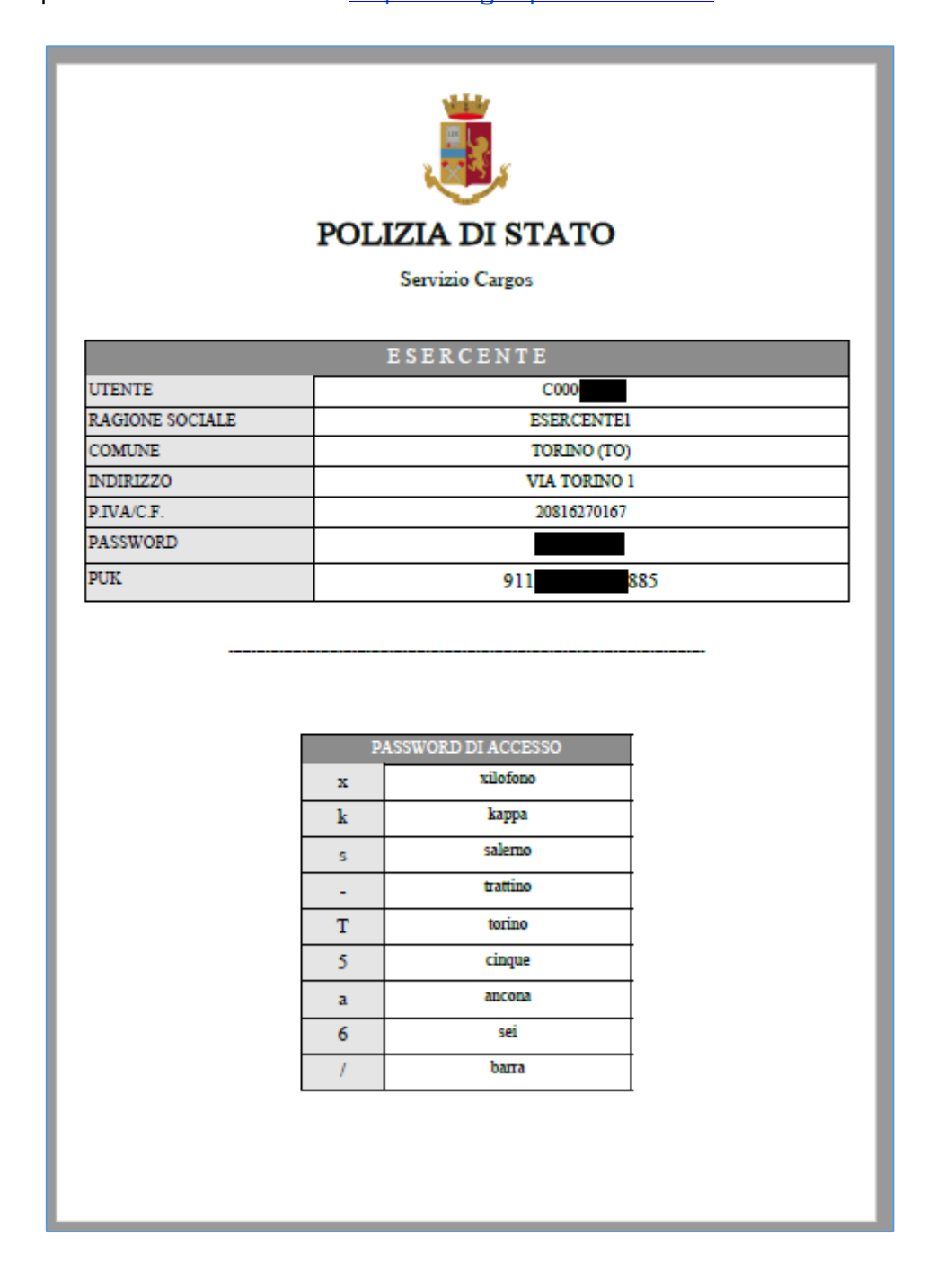

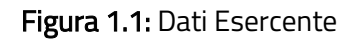

Successivamente selezionare la voce di menu "INVIO" e quindi "INVIO MANUALE" (Figura 1.2). In alternativa utilizzare il link "Accedi all'invio manuale" presente nell'area "COLLEGAMENTI

| RAPIDI (FIGUIA 1.2): | RAPIDI" | (Figura | 1.2): |
|----------------------|---------|---------|-------|
|----------------------|---------|---------|-------|

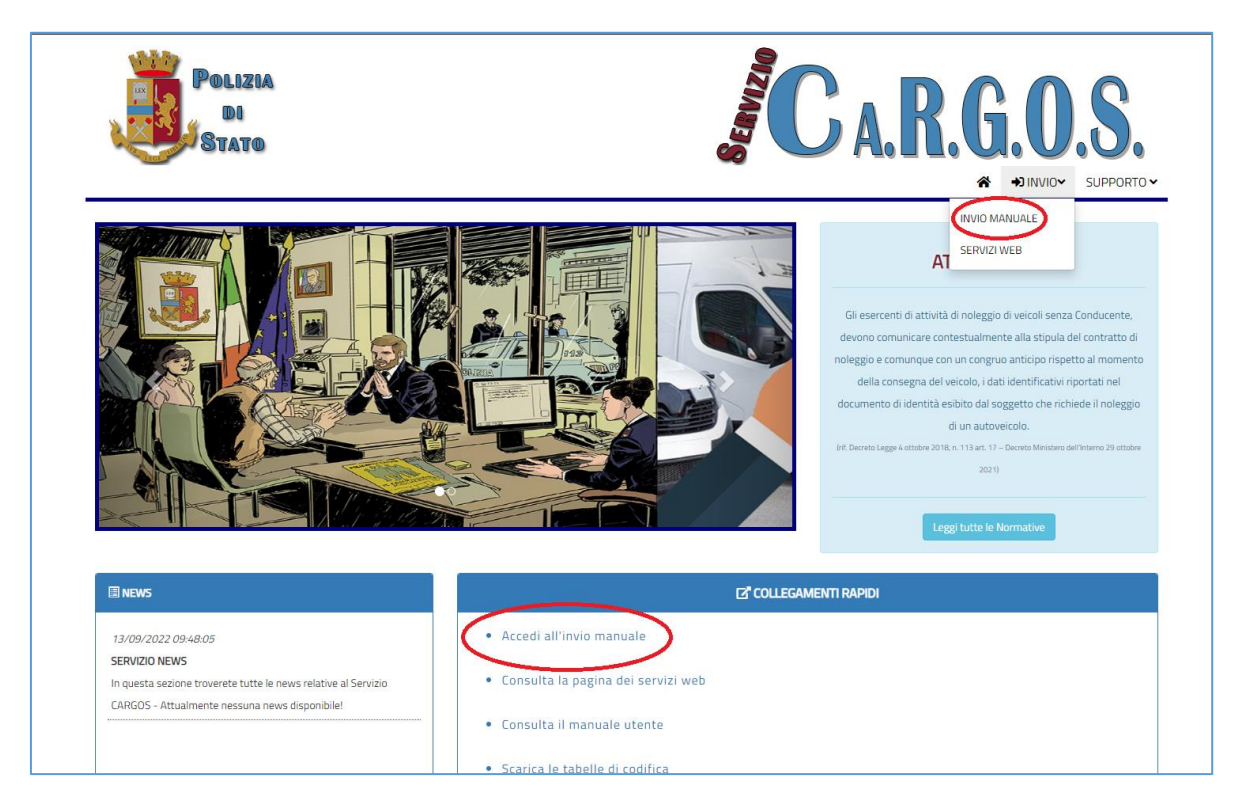

Figura 1.2: Home-page portale.

Inserire utente e password (digitarli manualmente senza effettuare il copia/incolla dal documento ricevuto - **Figura 1.3**):

|                                    | Accesso al Sistema |
|------------------------------------|--------------------|
|                                    | £ C00000           |
| TION OVOTEM                        | <u>ه</u> •••••••   |
| TION SYSTEM                        | Acced              |
| TOBRE 2021                         |                    |
| ate le comunicazioni dei dati      |                    |
| autoveicoli e relative modalità di |                    |

Figura 1.3: Inserimento utente e password.

Una volta superata la verifica delle credenziali verrà richiesto l'inserimento del codice **"PUK"** come ulteriore verifica dell'identità, quindi cliccare sul pulsante **"Verifica PUK"** (Figura 1.4):

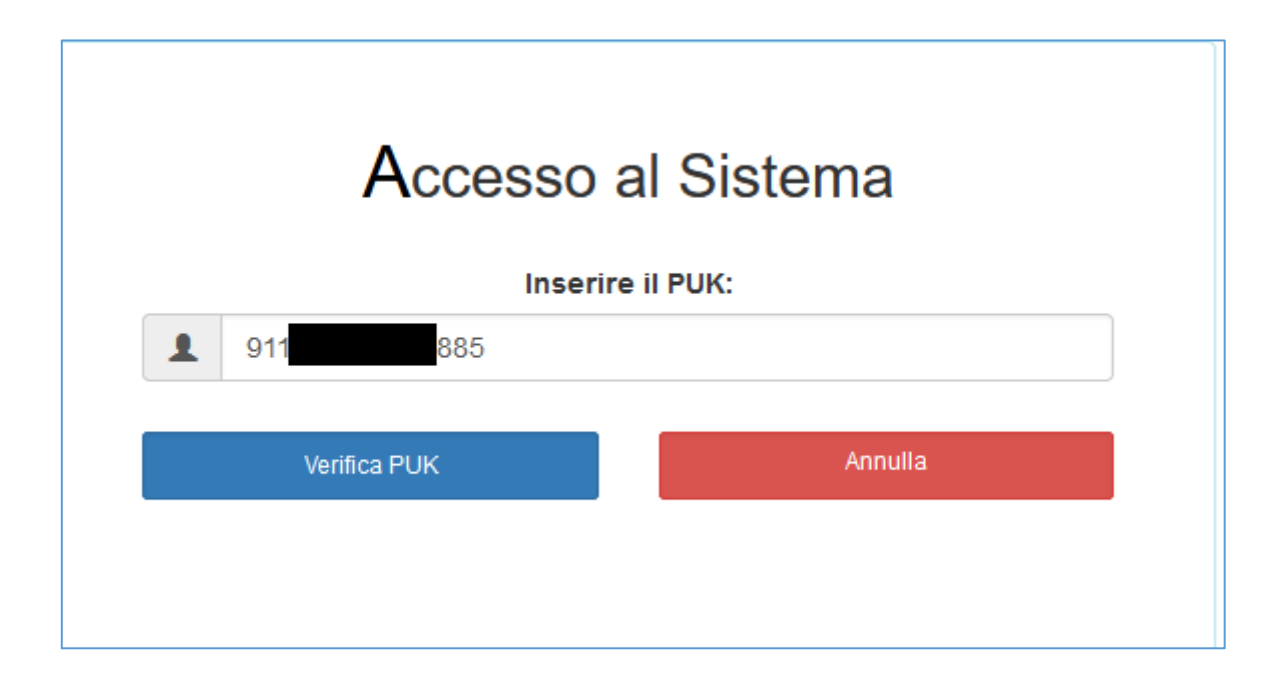

Figura 1.4: Inserimento PUK.

Dopo la verifica del codice PUK, inizierà la procedura di registrazione del secondo fattore di autenticazione, necessario per garantire un doppio livello di sicurezza.

Per l'attivazione del secondo fattore (OTP) è possibile utilizzare apposite applicazioni gratuite (es. Google Authenticator o Microsoft Authenticator), disponibili sia su PC, sia su telefoni cellulari basati su sistema operativo Android, che Apple IOS. Una volta avviata l'applicazione sarà necessario inquadrare il "QR Code" (Figura 1.5) o in alternativa scrivere manualmente la stringa alfanumerica visualizzata sotto il QR Code (chiave segreta). Per completare la registrazione sarà necessario inserire il codice di verifica prelevato dal cellulare (Figura 1.6 - codice che varia continuamente e che rappresenta il codice OTP).

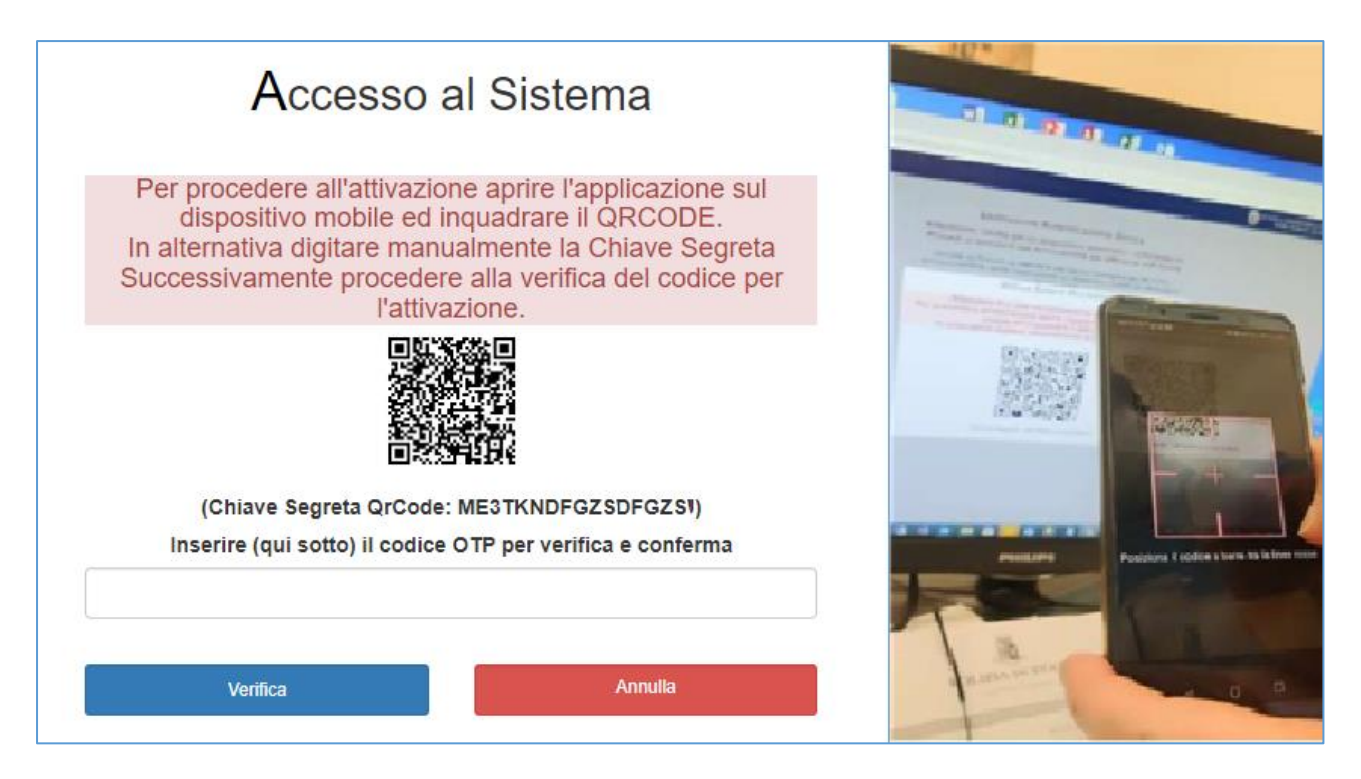

Figura 1.5: Lettura QR Code e inserimento codice.

|         | + | 1 |
|---------|---|---|
| 571 208 |   | ¢ |

Figura 1.6: Codice di verifica OTP.

Dopo essersi autenticati, cliccare sulla voce di menu in alto a destra e selezionare "SICUREZZA"

## (Figura 1.7):

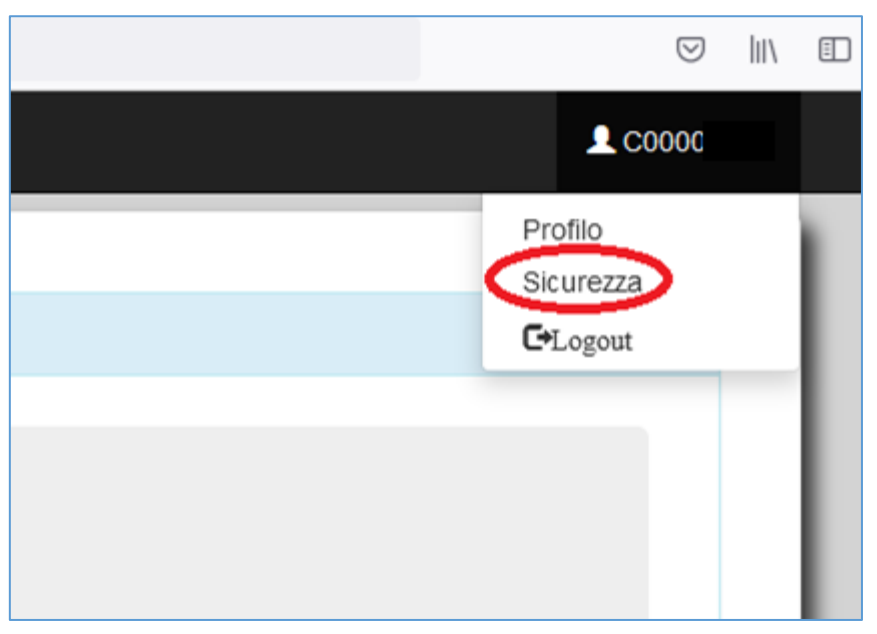

Figura 1.7: Sicurezza.

Verrà visualizzata una schermata di riepilogo dove è presente il codice ApiKey necessario per l'utilizzo dei Servizi Web **(Figura 1.8)**:

|        | Sicurezza  |              |
|--------|------------|--------------|
|        |            |              |
| АріКеу | U7G0 znk9Z | Nuova ApiKey |

Figura 1.8: Visualizzazione/Rigenerazione ApiKey.